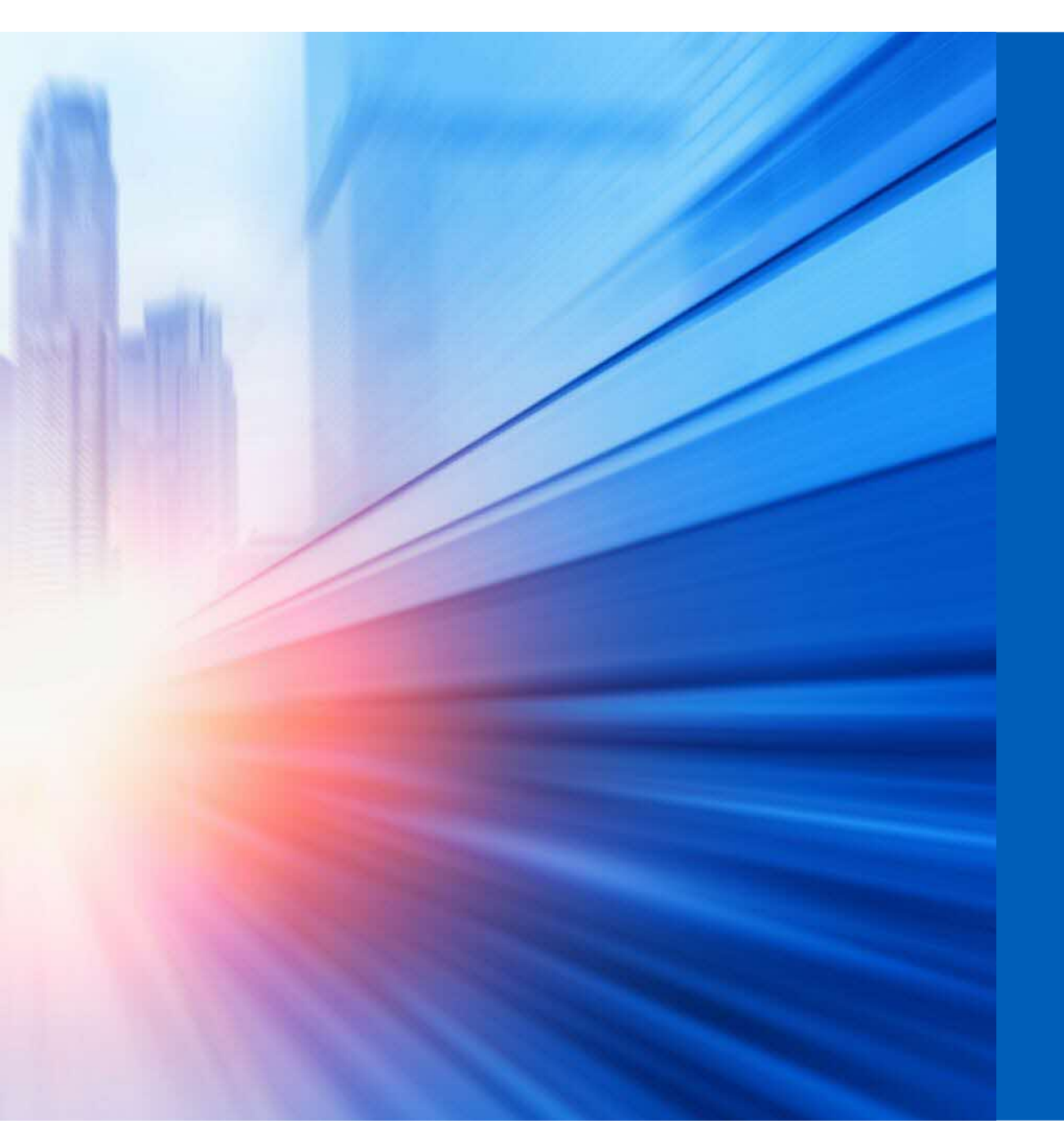

# **#**UOB

### UOB eGIRO Application Sample Screens

Aug 2023

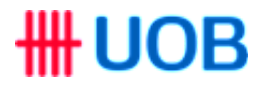

# **Consumer Applicant**

## RESTRICTED ##

## Setup eGIRO via PIB

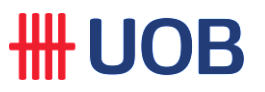

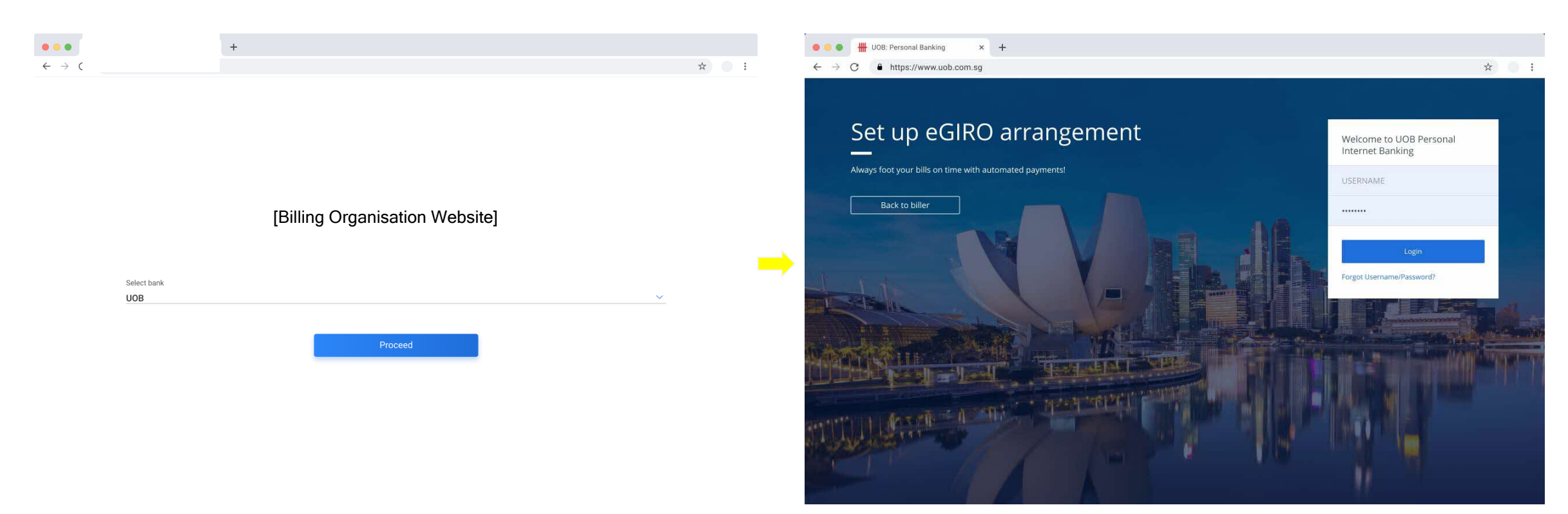

eGIRO setup is initiated from merchant website or app. If customer is launching it from desktop browser, when they select UOB to setup with they will be re-directed to a UOB eGIRO log in screen Login with existing username and password (same login access as PIB and UOB TMRW)

Customer will need to log in with 2FA with either

- SMS OTP
- Token OTP
- Digital Token

# Setup eGIRO via PIB

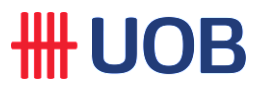

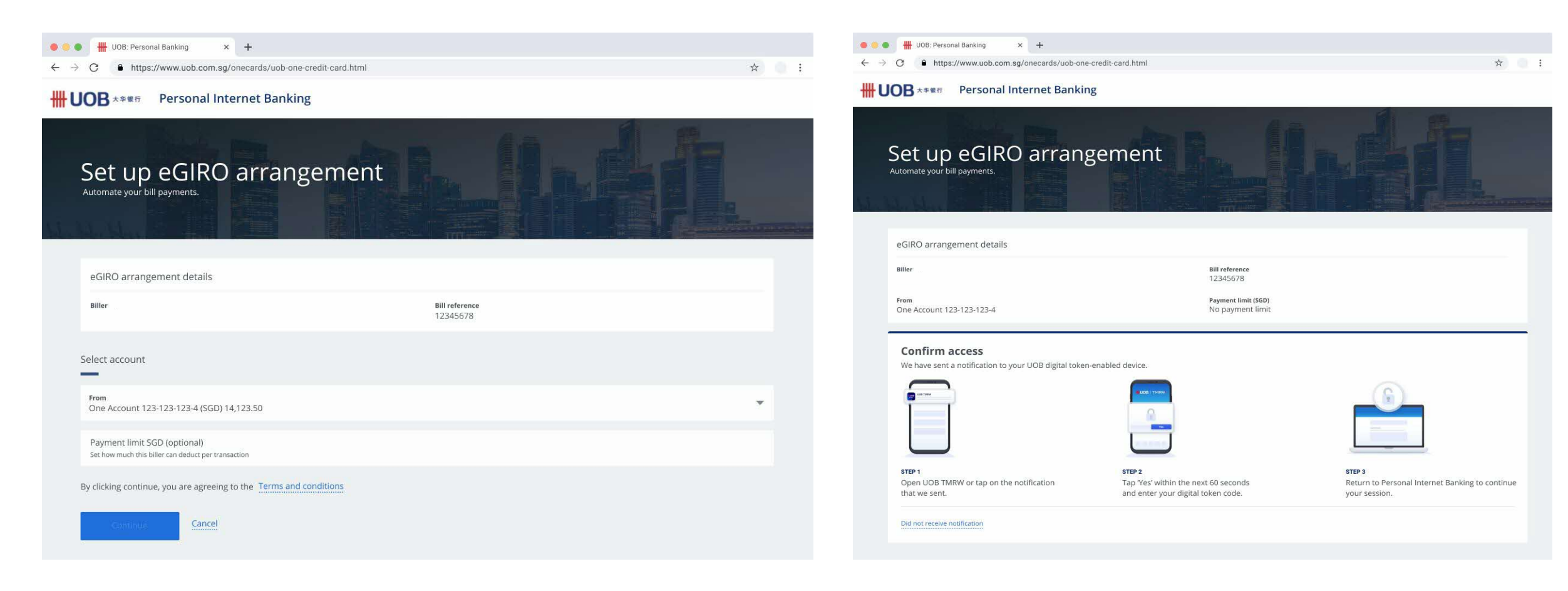

Select account to debit from, all linked casa will be shown Customer can also indicate payment limit (optional)

#### Transaction sign needs to be perform to confirm the setup

### Setup eGIRO via PIB

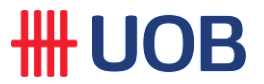

| • • • 🗰 UOB: Personal Banking × +                                |                                         | • • •                             | +                              |     |
|------------------------------------------------------------------|-----------------------------------------|-----------------------------------|--------------------------------|-----|
| ← → C ● https://www.uob.com.sg/onecards/uob-one-credit-card.html | * 0 :                                   | $\leftrightarrow$ $\rightarrow$ ( |                                | ☆ : |
| HUOB **** Personal Internet Banking                              |                                         |                                   |                                |     |
| Set up eGIRO arrangement<br>Automate your bill payments.         |                                         |                                   | [Billing Organisation Website] |     |
| Almost done! Go back to biller to confirm your submission.       |                                         |                                   |                                |     |
| eGIRO arrangement details                                        |                                         |                                   |                                |     |
| Biller                                                           | Bill reference<br>12345678              |                                   |                                |     |
| From<br>One Account 123-123-123-4                                | Payment limit (SGD)<br>No payment limit |                                   |                                |     |
| Reference no.<br>1234567890                                      |                                         |                                   |                                |     |
| Back to biller                                                   |                                         |                                   |                                |     |
|                                                                  |                                         |                                   |                                |     |
|                                                                  |                                         |                                   |                                |     |

Customer needs to switch back to merchant website to complete the setup

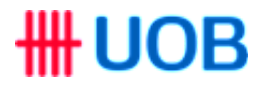

# **Corporate Applicant**

## RESTRICTED ##

### How to Create eGIRO

#### Create eGIRO

- 1. From Billing Organisation's website, select UOB account to setup for eGIRO. User will be redirect to UOB Infinity Login page.
- 2. Login to UOB Infinity.
- 3. Once login successfully, it will be routed to eGIRO request with Transaction Type/Billing Organisation details prefilled, defaulted and disallowed for changes. Fill up the following information:
- Debit Account ۰.
- Expiry Date (Optional) ۰.
- Payment Limit ۰.
- 4. Select T&Cs checkbox, the "Next" action will be enabled to submit for approval. Click "Next" button.
- 5. Preview the content and confirm submit for approval.
- 6. Successfully sent for Approval.

Note: eGIRO Authorisation Deadline is displayed for maker to Notify Authoriser to approve before the deadline.

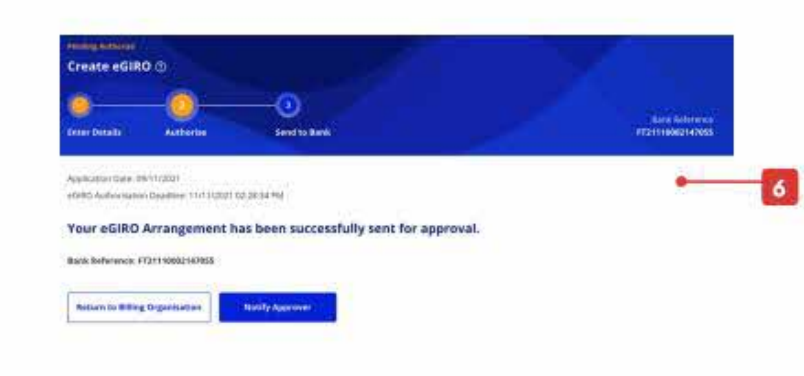

|                   |                                                                                                    | 1                                                                                                    | 0-0                                                   |
|-------------------|----------------------------------------------------------------------------------------------------|----------------------------------------------------------------------------------------------------|-------------------------------------------------------|
|                   |                                                                                                    |                                                                                                    | Enter Details Author                                  |
| INITY             |                                                                                                    | Welcome                                                                                                    | Application Data: 09/11/2021                          |
| ew digital bankir | & experience for prevention                                                                                                    | Annual B                                                                                                    | * Mandatory Fields                                    |
| -                 | 1 A                                                                                                    | 723.<br>Name                                                                                                    | Transaction Type                                      |
|                   |                                                                                                    | a and a second second s | Topperant Sam<br>#GIRD                                |
|                   |                                                                                                    |                                                                                                    | From<br>Search for the debit account                  |
|                   |                                                                                                    | E                                                                                                    | Account Name, Currency, o                             |
|                   | Create eGIRD ()                                                                                                    | -0                                                                                                    | Billing Organisatio                                   |
| _                 | And the second second second                                                                                                    | Sport in Kork                                                                                                    | Stor New SinghubA8                                    |
| 5                 | Transaction Type                                                                                                    |                                                                                                    | Transastan Balkanina Bandar<br>SUOBTEST92016240044987 |
|                   | From<br>                                                                                                    | and a second second sec | eGIRO Details                                         |
|                   | Billing Organisation Details                                                                                                    | And the second second                                                                                                    | Expiry Date                                           |
|                   | Line of the second second second second second second second second second second second second second second s                                                                                                    |                                                                                                    | Community                                             |
|                   | eGIRO Details                                                                                                    |                                                                                                    |                                                       |
|                   | 1                                                                                                    | tatation in the second second s                                                                                                    | by submitting this application                        |
|                   | Appleting the approach you as a set of the approach of the approach of th | ng men pagihan tahu ang pagana ta kanana ta ma                                                                                                    | Cancel                                                |
|                   |                                                                                                    |                                                                                                    |                                                       |

**IIII LIOD** 

UOB IN

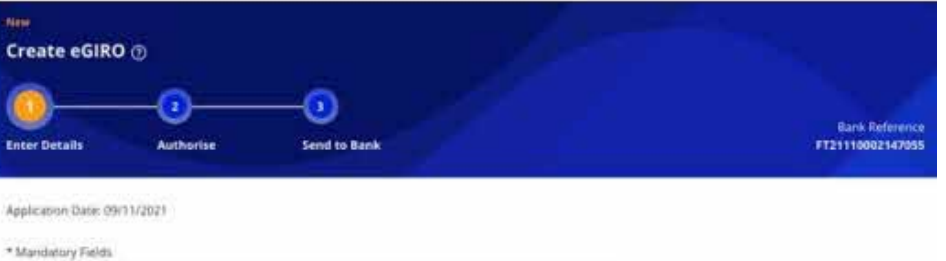

| Transporter Earn<br>#GIRO                   |   |
|---------------------------------------------|---|
|                                             |   |
| From                                        |   |
| Search for the debit account to use.        |   |
| Account Name, Currency, or Account Number * | Q |
|                                             |   |

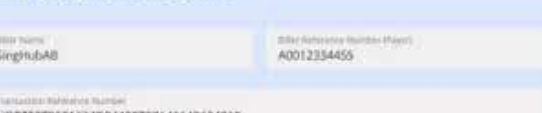

| UOB7EST920 | 162400449879 | 8141149624018 |
|------------|--------------|---------------|
|            |              |               |

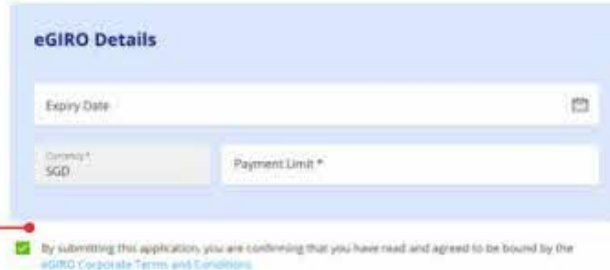

Payment Limit

This is the maximum amount you are allowing your Biller to deduct from your selected Singapore Dollar Account.

# How to Approve eGIRO

#### Approve eGIRO

- Authoriser access "My Task" from dashboard or mega menu. eGIRO request is listed under "Services".
- 2. Select "Approve" from the Action kabab.
- 3. Authoriser review the content and enter token response to approve eGIRO Request
- 4. Successfully released to the bank

Note: Checkbox for eGIRO request is disabled for multiple transaction approval. Authoriser has to approve eGIRO request individually and within 48 hours after request is initiated.

| My Tasks                                                     |                                |                               |                                                     |                          |           |
|--------------------------------------------------------------|--------------------------------|-------------------------------|-----------------------------------------------------|--------------------------|-----------|
| 10+                                                          |                                |                               | 10<br>Bernatal                                      | 10*                      |           |
| Australian Date 11/1                                         |                                | Bark Beferenze                | Complany Account                                    | Clear filteria)          |           |
| Records                                                      |                                |                               |                                                     |                          |           |
| acte: This table is defaulted<br>libers to view other tasks. | f to display your tasks in the | part 1 month. Use the         | @ She                                               | es Selected (0) 🗮 Custor | mite View |
| E Levesce Type                                               | Raen<br>National               | Account                       | Taak                                                | Status                   | į,        |
| iseo 🕈                                                       | 112113002346375                | Dutoti<br>1013348775<br>550   | Approve SGRO Dispats<br>SGRC Prud to spinner        | 2.<br>• tarny later      | •         |
| <b>I</b> 440                                                 | FT2711002746525                | CNAME<br>1013048775<br>SUD    | Approve static Request<br>social result of approved | e storig kome            | e.        |
| ante este                                                    | PT2111000214P059               | chuisté<br>10135548775<br>NGD | Approve BGRO Neques<br>antiPC manual advector       | e instantion             | C         |
| enc -                                                        | PT21136062147142               | CNAME<br>HEI3DAR775<br>SED    | Approve wGRO Request                                | • Paral 1                |           |
|                                                              |                                | 1-4                           | of 4                                                |                          |           |
| Return to Maker                                              | Reject                         | Submit                        |                                                     |                          |           |
|                                                              | L                              | -                             |                                                     |                          |           |
| Create eGIRO ①                                               |                                |                               | 1                                                   | -                        |           |
| 0                                                            | 0 4                            | 0                             |                                                     |                          |           |
| Tinter Details                                               | Autorite St                    | nd to marin.                  |                                                     | - man                    | 100021470 |
| Application Gale Bitting                                     | 121                            |                               |                                                     |                          |           |
| wEBRO Authorisation Dealt                                    | tina 11/11/2021 02:35:54 PM    |                               |                                                     |                          |           |

4

Return to Billing Organisation

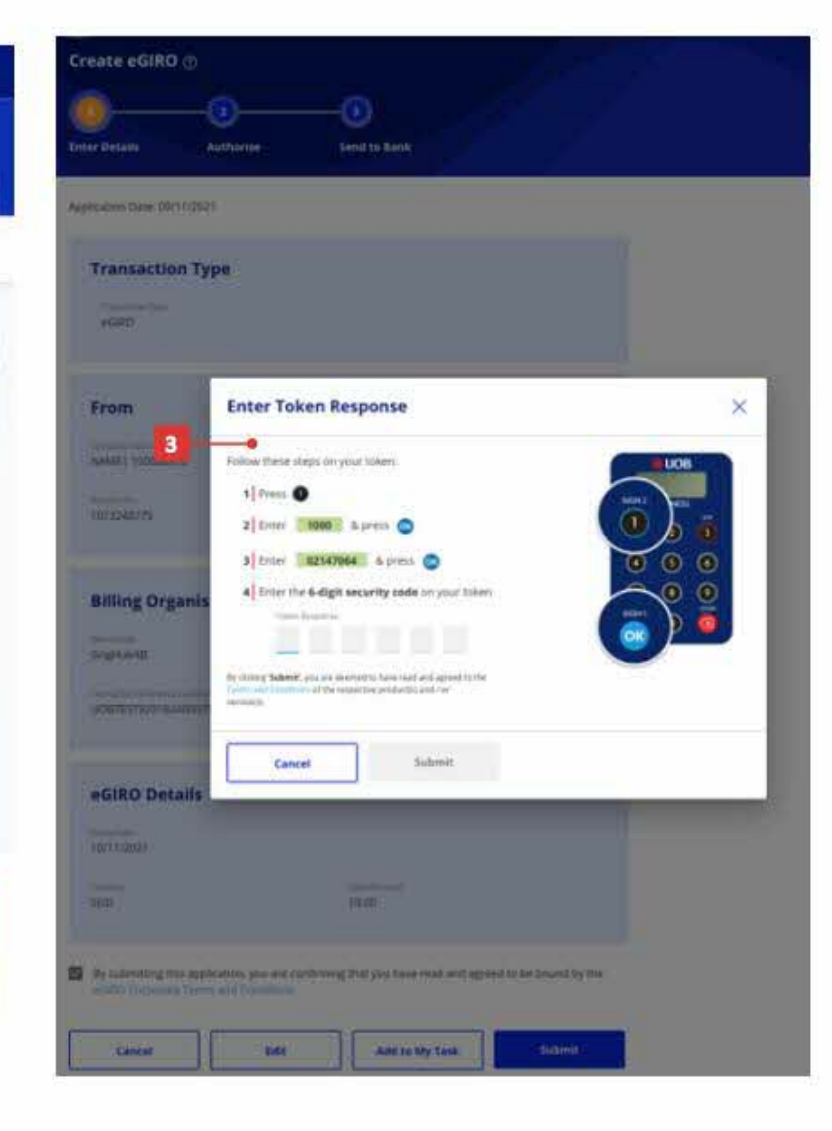